# Parish Database Update Help

(An Initiative by Digital and Media Committee)

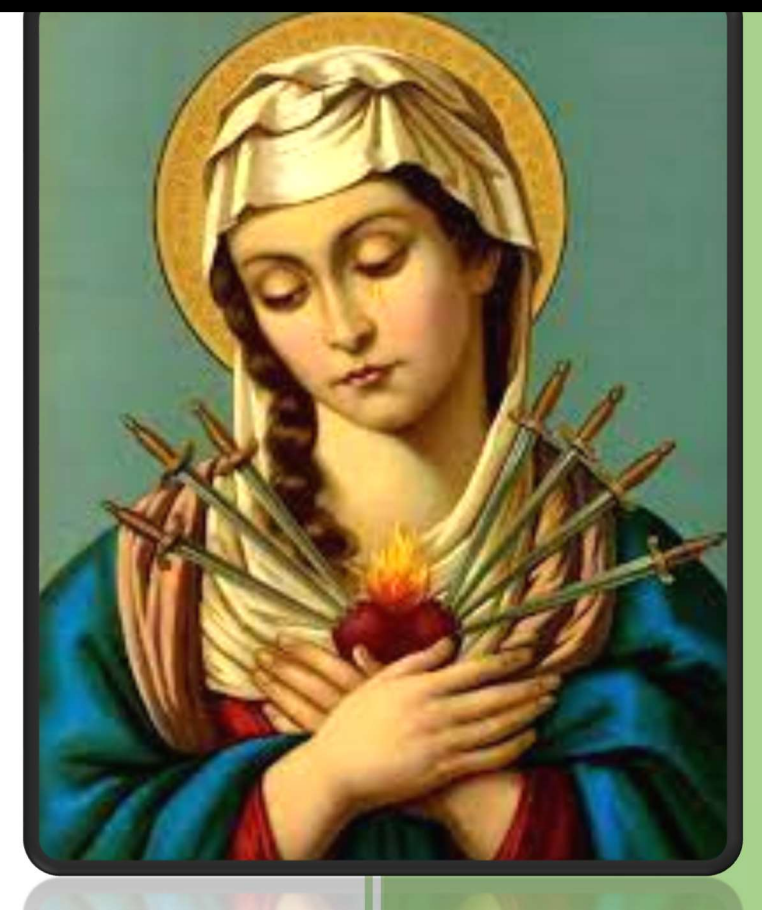

*Our Lady of Sorrows Church Singena Agarahara, Electronics City, Bangalore, Karnataka, 560100* 

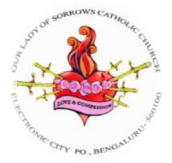

#### Contents

| Parish Database Overview | 2 |
|--------------------------|---|
| Important URLs           | 2 |
| ogging into the Database | 3 |
| Jpload Personal Photo    | 3 |
| dit the Member Details   | 4 |
| dit Family Details       | 5 |
| Family Info              | 7 |
| Add Members to Family    | 7 |
| Assign New Group         | 8 |
| Change Password          | 9 |
| lelp Desk                | 9 |

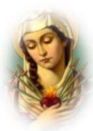

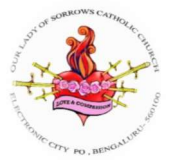

# Parish Database Overview

Dear friends in Christ,

We are in the second stage of the parish database creation. We have successfully registered all the families in the parish in the database. Now during the second stage, we need to enter the details of the family and each individual members of the parish. Request everyone's instantaneous response and cooperation in completing this task. It takes hardly 15 minutes to complete the entire process, if you have the data handy.

#### **Important:** Please Keep in mind the below points while updating details.

- You need to enter all the details in the database, as mentioned in the original certificates. Later, if you need to change the data entered in the database, you may need to produce the original certificates.
- You need to add your individual photos and a family photo.
- Use the Help Desk option at the end of the doc to raise any query or request a support while filling the details, or any time.
- The URL to login to the database, username and password is generated securely for all the head of the families separately and will be sent to you personally.
- You can change the password of the login, if required.
- The data is safe and can be accessed by Parish priest and the Digital and Media Committee only.

#### **Important URLs**

Here is a list of the URLs you can use to view/log in to the database of parish.

- Self-Registration: <u>https://www.olscatholicchurch.com/Directory/external/register/</u>
- Database Login: <u>https://olscatholicchurch.com/Directory/session/begin</u>
- Database Help Desk: <u>https://olscatholicchurch.com/HelpDesk/index.php</u>

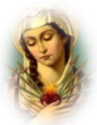

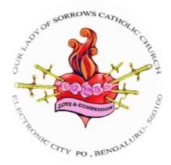

# Logging into the Database

Click on the URL provided: <u>https://olscatholicchurch.com/Directory/session/begin</u>

Enter your **Username** and **Password** received from the parish.

| OLS Church<br>Direc                         | Hebbagodi<br><b>tory</b> |
|---------------------------------------------|--------------------------|
| Please                                      | Login                    |
| Username                                    |                          |
| Password                                    | <b></b>                  |
| Remember Me                                 | Sign In                  |
| forgot my password<br>Register a new Family |                          |

#### Click Sign In.

After logging in you are required to make the following changes.

## **Upload Personal Photo**

Click on the highlighted icon to upload the photo of the member. You need to add the photo for all the members of the family.

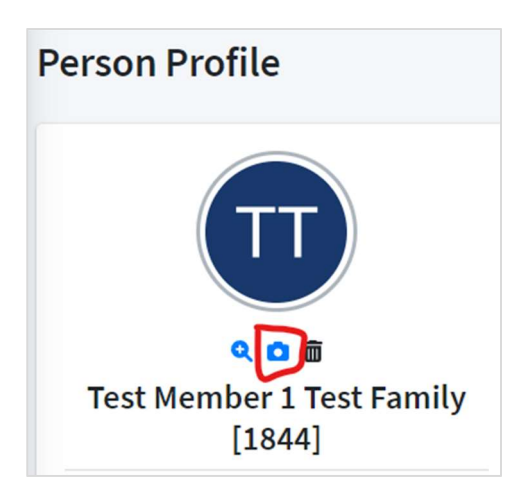

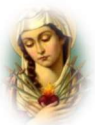

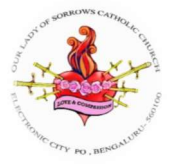

## **Edit the Member Details**

Click on the **Edit** button to edit the member details.

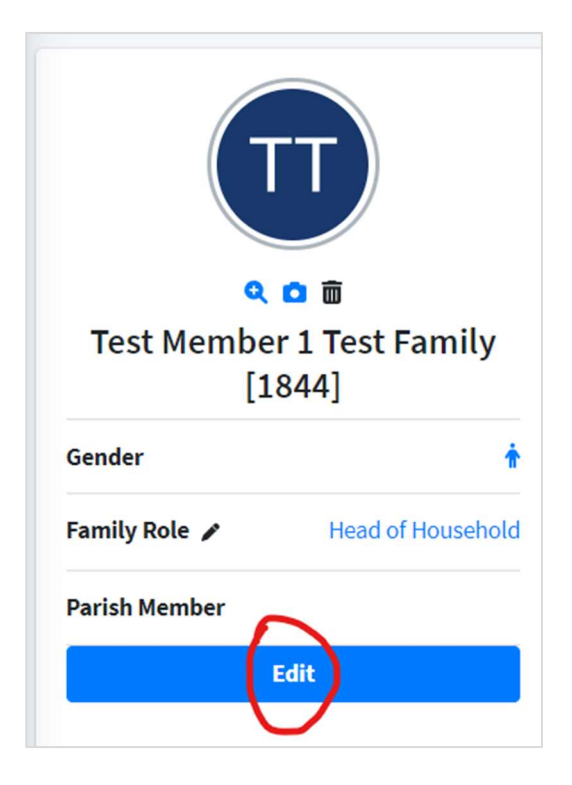

The **Edit** page appears, where you need to fill in all the details.

| Home                      |                                            |                |             | N (%) | <b>1</b> 0 | 9 | Ć <mark>≉</mark> | La Test Member 1 Test Fa | mily 🔀       |
|---------------------------|--------------------------------------------|----------------|-------------|-------|------------|---|------------------|--------------------------|--------------|
| Person Editor             |                                            |                |             |       |            |   |                  | Home / P                 | erson Editor |
| i Red text indicates item | is inherited from the associated family re | cord.          |             |       |            |   |                  |                          | ×            |
| Personal Info             |                                            |                |             |       |            |   |                  |                          | Save         |
| Gender:                   | Title:                                     |                |             |       |            |   |                  |                          |              |
| Male                      | ✓ Mr., Mrs., Dr., Rev.                     |                |             |       |            |   |                  |                          |              |
| First Name:               |                                            | Middle Name:   | Last Name:  |       |            |   |                  | Suffix:                  |              |
| Test Member 1             |                                            |                | Test Family |       |            |   |                  | Jr., Sr., III            |              |
| Birth Month:              | Birth Day:                                 | Birth Year:    | Hide Age    |       |            |   |                  |                          |              |
| February                  | ✓ 17                                       | <b>~</b> УУУУУ |             |       |            |   |                  |                          |              |
| Family Info               |                                            |                |             |       |            |   |                  |                          | Save         |
| Family Role:              |                                            |                |             |       |            |   |                  |                          |              |
| Head of Household         | ~                                          |                |             |       |            |   |                  |                          |              |
| Family:                   |                                            |                |             |       |            |   |                  |                          |              |
| Test Family - Ananthr     | nagar / Bangalore, Karnataka               |                | •           |       |            |   |                  |                          |              |

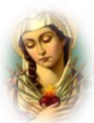

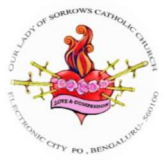

You need to fill the applicable fields of the below sections.

- Personal Info
- Family Info
- Contact Info
- Membership Info
- Custom Fields

Click **Save** to save all the information you have entered.

## **Edit Family Details**

Click on the Family name you have added to edit the family details.

| About                         | Ме                                                                                                    |
|-------------------------------|----------------------------------------------------------------------------------------------------|
| 余<br>↑<br>A<br>P<br>II<br>首 B | amily: Test Family<br>address: Ananthnagar Electronics City<br>Phase 2 Bangalore, Karnataka 560100<br>N<br>Birth Date: 17/02 |

The family details are displayed.

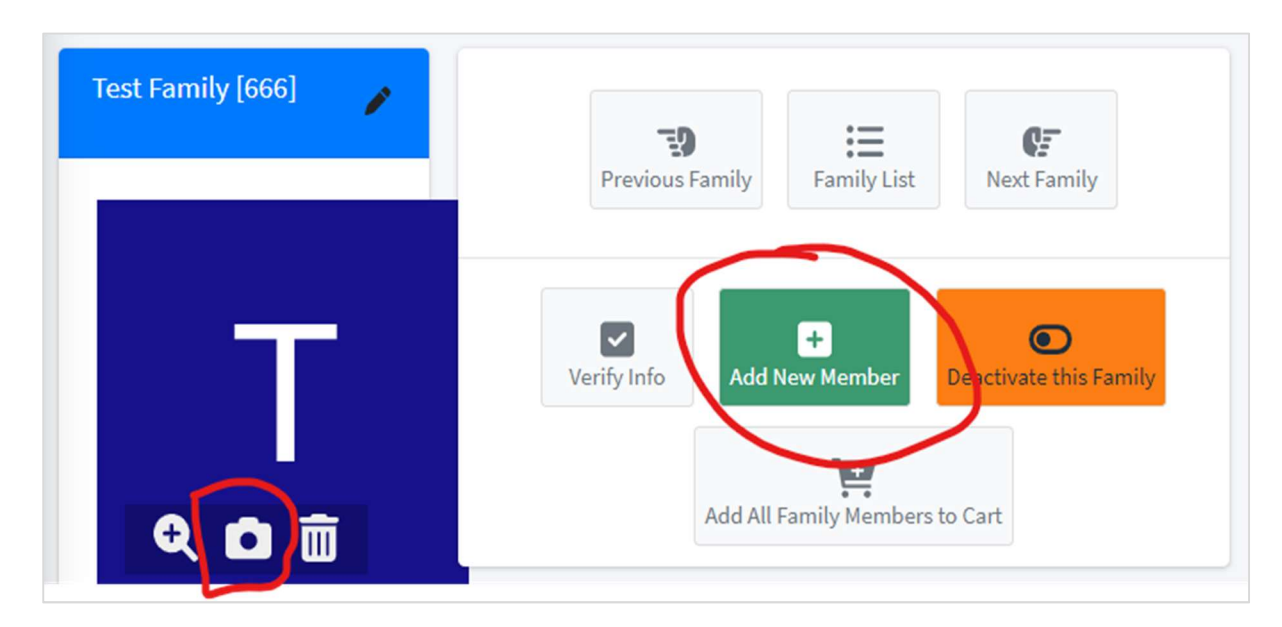

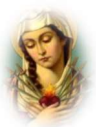

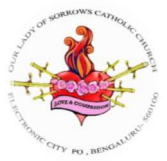

You can do the following actions from this page.

- Click on the **Edit button** to edit the family details.
- Click the **Camera** button to add the family photo in the application.
- Click the **Add New Member** button to add new members to the family.

| st Family [666] 🧳 | Previous Family List |
|-------------------|----------------------|
| T                 | Verify Info          |
| Aetadata          | 5                    |

#### The **Family Editor** page appears.

Add/edit the required details.

| ≡ Home        |           |                    |                          | 0% | , <mark>E</mark> o | 9     | ¢•       | Test Member 1 Test Family |
|---------------|-----------|--------------------|--------------------------|----|--------------------|-------|----------|---------------------------|
| Family Editor |           |                    |                          |    |                    |       |          | Home / Family Edito       |
| Family Info   |           |                    |                          |    |                    |       |          | Save                      |
| Family Name:  |           |                    |                          |    |                    |       |          |                           |
| Test Family   |           |                    |                          |    |                    |       |          |                           |
| Address 1:    |           |                    | Address 2:               |    |                    |       |          |                           |
| Ananthnagar   |           |                    | Electronics City Phase 2 |    |                    |       |          |                           |
| City:         |           |                    |                          |    |                    |       |          |                           |
| Bangalore     |           |                    |                          |    |                    |       |          |                           |
| County:       | County:   |                    | Postcode:                |    |                    | Count | ry:      |                           |
|               | Karnataka |                    | 560100                   |    |                    | India | a (भारत) | *                         |
|               |           |                    |                          |    |                    |       |          |                           |
| Contact Info  |           |                    |                          |    |                    |       |          |                           |
|               |           |                    |                          |    |                    |       |          | Save                      |
| Home Phone:   |           |                    | Work Phone:              |    |                    |       |          |                           |
| 1234567890    |           | Do not auto-format | L23456-78x               |    |                    |       |          | ✓Do not auto-format       |
| Mobile Phone: |           |                    |                          |    |                    |       |          |                           |
| L 1234567890  |           | Do not auto-format |                          |    |                    |       |          |                           |

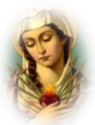

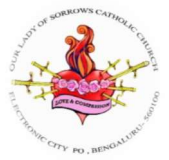

You need to fill the applicable fields of the below sections

- Family Info
- Contact Info
- Other Info
- Custom Fields
- Family Members

Click **Save** to save all the information you have entered.

#### Family Info

The **Family Info** provides all the information of a family.

- Click on the Family link to view/edit the family details.
- Click on the address to view location map of the address.
- Click on the Mobile Phone to make a call to the mobile using the available apps on the mobile/laptop.
- Click on the Email to send an email to the address.

## **Add Members to Family**

Click on the Add New Member button to add the new members to the family.

| Person Profile                                                                                                    | -                                         |                   |           | $\frown$        | Home / Person Profile |
|----------------------------------------------------------------------------------------------------|-------------------------------------------|-------------------|-----------|-----------------|-----------------------|
| TT                                                                                                    | Add New Member Printable Page Add to Cart | Assign New Group  | view User | Change Password | )                     |
|                                                                                                    | Family Members                            | Role              | Birthday  | Email           |                       |
| Gender <b>†</b>                                                                                                    | Test Member 1 Test Family                 | Head of Household | 17/02     | test@gmail.com  | <b>?</b>              |
| Family Role  Head of Household                                                                                       | Test Member 2 Test Family                 | Spouse            | 13/04     | test@gmail.com  | ) <b>!!! /</b> [iii]  |
| Parish Member<br>Edit                                                                                                | Test Member 3 Test Family                 | Daughter          | 13/11     | test@gmail.com  | P / m                 |
|                                                                                                    | Test Member 4 Test Family                 | Daughter          | 18/09     | test@gmail.com  | ₩/1                   |
| About Me          About Me         Address: Ananthnagar Electronics City         Phase 2 Bangalore, Karnataka 560100 | Test Member 5 Test Family                 | Son               | 15/05     | test@gmail.com  | <b>兴</b> /前           |
| Birth Date: 17/02                                                                                                    |                                           |                   |           |                 |                       |

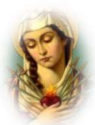

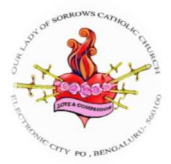

#### The **Person Editor** page appears.

| Person Editor                  |                                     |              |            | Home / Person Editor |
|--------------------------------|-------------------------------------|--------------|------------|----------------------|
| i Red text indicates items inh | erited from the associated family r | ecord.       |            | x                    |
| Personal Info                  |                                     |              |            | Save                 |
| Gender:                        | Title:                              |              |            |                      |
| Select Gender                  | ✓ Mr., Mrs., Dr., Rev.              |              |            |                      |
| First Name:                    |                                     | Middle Name: | Last Name: | Suffix:              |
| Birth Month:                   | Birth Day:                          | Birth Year:  | Hide Age   | Jr., Sr., III        |
| Select Month                   | ✓ Select Day                        | ♥ 0          |            |                      |
| Family Info                    |                                     |              |            | Save                 |
| Family Role:                   |                                     |              |            |                      |
| Unassigned                     | ~                                   |              |            |                      |
| Family:                        |                                     |              |            |                      |
| Unassigned                     |                                     |              | •          |                      |

You need to fill the applicable fields of the below sections:

- Personal Info
- Family Info
- Contact Info
- Membership Info
- Custom Fields

Click **Save** to save all the information you have entered.

## Assign New Group

You can add the ward of the family, if you have not added yet.

| Se     | lect Group and Role                                                                                                 |   | ×         |
|--------|----------------------------------------------------------------------------------------------------|---|-----------|
|        | Please select target group for members:<br>St. Evuprasayamma (Ananth Nagar A)                                       | • | t Members |
|        | St. Evuprasayamma (Ananth Nagar A)<br>St. Kuriakose Chavara (Behind Suvidhya/Opp. Biocon                            | Î | a Assi    |
|        | St. Vincent de Paul (Daady's Garden)<br>St. Thomas (E-City Ph-1/ Veerasandra/ Neo Town)<br>St. Joseph (E-City Ph-2) |   | usehold   |
| isehol | St. Mother Theresa (GPR Layout)                                                                                     |   | se        |

• Select the ward and click **OK**.

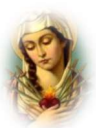

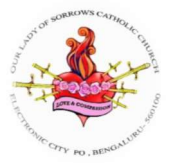

# Change Password.

You can change password using this feature.

| Cha | ange Password: Test Member 1 Test Family                                                                    |
|-----|----------------------------------------------------------------------------------------------------|
| En  | ter your current password, then your new password twice. Passwords must be at least 6 characters in length. |
| ol  | d Password:                                                                                                 |
| Ne  | ew Password:                                                                                                |
| Co  | nfirm New Password:                                                                                         |
|     |                                                                                                    |
| 2   | Save                                                                                                    |

- Enter the **Old Password** provided.
- Enter the **new password** in the two fields.
- Click **Save** to save the new password.

## **Help Desk**

Click on the below link to raise a ticket. You can also share your feedbacks with us using this feature. <u>https://olscatholicchurch.com/HelpDesk/index.php</u>

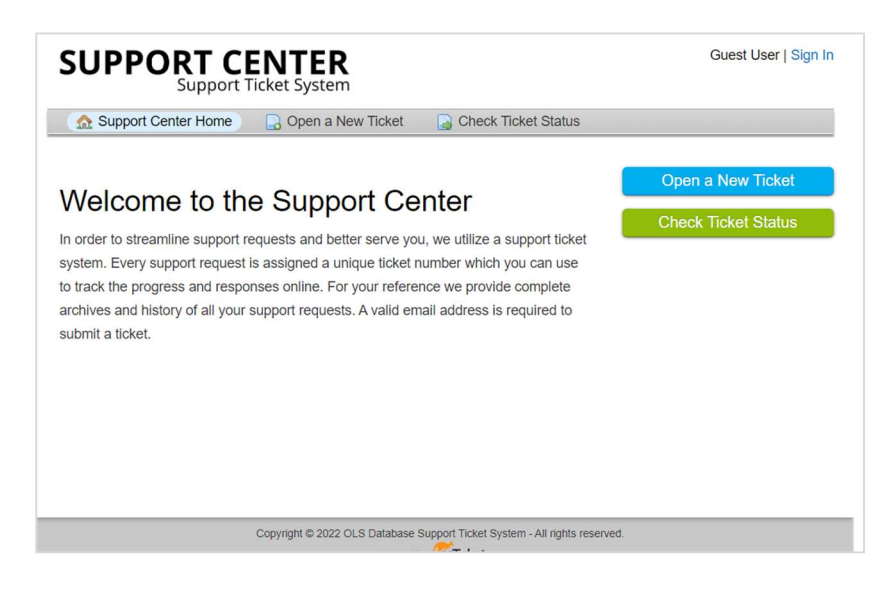

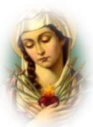

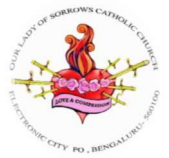

We don't accept queries through emails or WhatsApp or calls for safety and

tracking purpose.

Click **Open a New Ticket** to raise the concern.

| Support Center Home     Goven a New Ticket     Goven a New Ticket     Goven a New Ticket |
|------------------------------------------------------------------------------------------|
| Open a New Ticket                                                                        |
|                                                                                          |
| Please fill in the form below to open a new ticket.                                      |
|                                                                                          |
| Contact Information                                                                      |
|                                                                                          |
| Email Address *                                                                          |
| restiggman.com                                                                           |
| Full Name *                                                                              |
| Test NO 1                                                                                |
| Phone Number                                                                             |
| 1234067890 EXE                                                                           |
|                                                                                          |
| Неір Торіс                                                                               |
| Report a Problem 🗸 *                                                                     |
|                                                                                          |
| Ticket Details                                                                           |
| Please Describe Your Issue                                                               |
| ssue Summary *                                                                           |
| Not able to enter the mobile no                                                          |
| <>> ¶ 🖾 Aa B / U -5 📰 💌 🖸 🎫 🖘 —                                                          |
|                                                                                          |
| Details on the reason(s) for opening the ticket.                                         |
|                                                                                          |
|                                                                                          |
|                                                                                          |
|                                                                                          |
|                                                                                          |
| Drop files here of choose them                                                           |
|                                                                                          |
|                                                                                          |
| Create Ticket Reset Cancel                                                               |
| Cicale incher Reser Cancer                                                               |
|                                                                                          |
| Copyright © 2022 OLS Database Support Ticket System - All rights reserved.               |
| research by Costickat                                                                    |

- Click **Choose them** to upload the attachments, or images.
- Click **Create Ticket** to send the query.
- You can click **Check Ticket Status** to view the status of the concern. You will also get emails with the query status.
- If you need to view the status, you need to register before raising ticket.

| _   |
|-----|
| _   |
| - 1 |
|     |
|     |

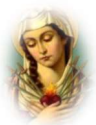